#### T-series Indoor Station User Manual\_V1.1

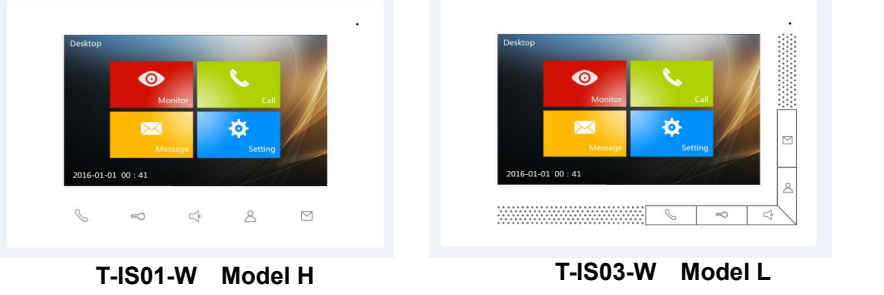

This is user manual for T-IS01-W Model H and T-IS03-W Model L

#### Unit 1 Overview

This Product is an indoor station. Functions such as calling, intercom, monitoring and unlocking are available, details are as below:

- Support video intercom, unlocking •
- Support real time monitoring from outdoor station
- Support multiple indoor stations in one house
- Support intercom in one apartment and intercom between different apartments
- Support TF card extension, photo capturing and video recording •
- Support secondary doorbell
- Support KNX home automation extension

## 4 8 9.5

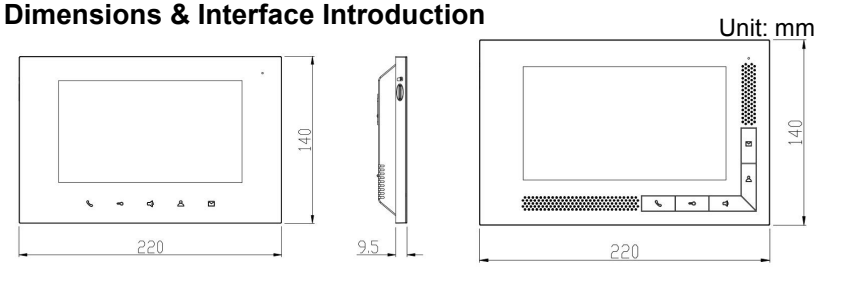

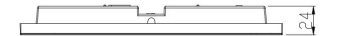

......

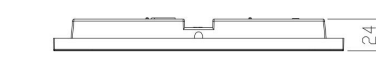

1

BUS1-A BUS1-B: Bus Interface 1; BUS2-A BUS2-B: Bus Interface 2; EXT-DC24V GND: Extended Power Supply

24V; GND Doorbell: Interface for secondary doorbell button.

# (4)

## 2

1.Master-slave indoor station setting(M stands for Master, S stands for Slave);

2.Video terminal resistance matching.

Interface for secondary doorbell.

④ Interface for 485 extension.

#### Note:

①Video terminal matching needs to be set on the last indoor station, it means turning the switch No.2 to be ON.

②Bus Interface 1 and Bus Interface 2 are for connecting indoor stations by way of hand-in-hand. ③Monitor of indoor station will turn on and ring, while slave indoor station will not turn on but only ring.

#### **Key Button Function**

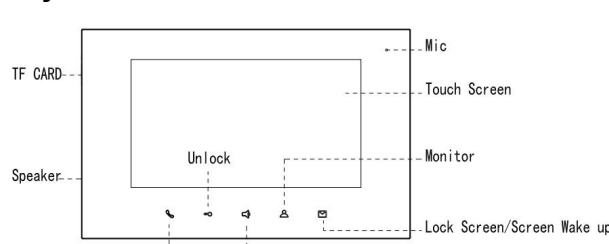

#### Parameter

Working Voltage: DC 24~30V Working Current: 30V == 200 mA Resolution: 800×480 Dimensions(L /W /D): 220×140×24 mm

Static Current: 30V === 15 mA Display: 7inch TFT TF card capacity: 2~32G(Class 4 is suggested)

#### **Unit 2 Basic Functions and Setting**

#### Menu

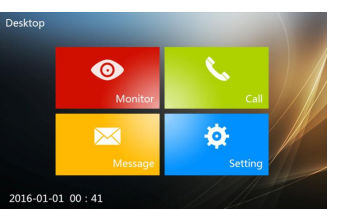

#### 1. Video Monitoring

Click 🔍 to enter monitoring interface.Image effect setting, photo capturing and video recording can be operated.

#### 2. Intercom

Call in

Click to enter intercom interface.User can call and talk in one apartment or different apartments.

#### 3. Message

Click to enter message checking interface, user can check captured photos and recorded videos and device information.

#### 4. Setting

Click to enter setting interface, **O** user configure can ringtone/language/time and operate configuration setting.

#### Calling In

Steps:Doorbell rings → Talk → Unlock the door → End of call Incoming call:

1. Visitor calls the indoor station from outdoor station, the indoor station starts ringing;

2. Resident press Subtron then talk with visitor;

3. During the conversation, resident press <-> button to unlock the door for visitor,5 seconds later after unlocking the door, the call will be end automatically and system returns to standby mode;

4. Resident press S button or click End to end the call.

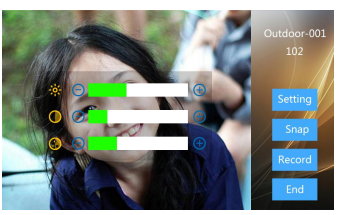

Setting:

1. When visitor is calling, click Setting to brightness,color and adjust contrast manually.

#### **Photo Capture**

1. During the call from visitor, click Snap to capture manually;

2. Captured photos will be saved in message.

Note: Quantity of photo is maximally 50 if there's no extended TF card.

#### Monitoring

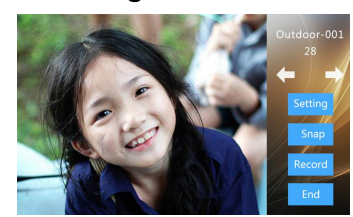

#### Video Recording:

1. During the call fram visitor, click to record a video manually(must insert a TF card);

Video will be saved in message.

Note: With an extended TF card, the quantity of video will be maximally 40, the capacity for photo will be maximally 1000.

Setting

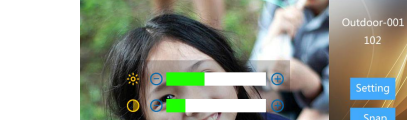

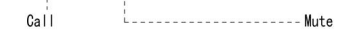

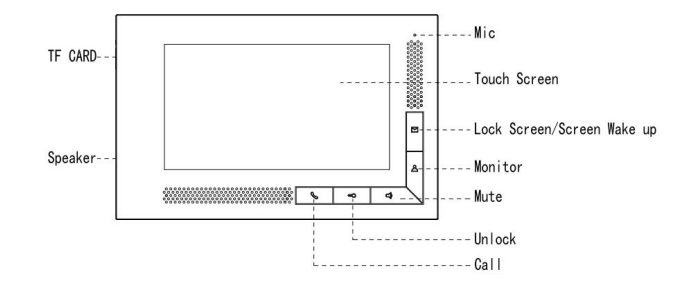

- Call Button: Press the key to connect the call when you are called; Press the key to end ۶ the call when you are on a call; Press the key to talk to visitors when you are monitoring the outdoor station.
- Unlock Key: Press the key to unlock the door when you are on a call or monitoring the ≻ outdoor station.
- Mute Key: Press the key to mute the ringer while ringing  $\geq$
- Screen Key: Press the key to turn off the screen when the screen is lit (Except calling, ≻ monitor and other interactive interface), Press the key to turn on the screen.

Unlock the door when monitoring

Steps: Choose the device to monitor → Monitoring → Unlock

≕>End

- 1. Click or press  $\triangle$  , choose the device to monitor. The default monitoring device is outdoor station 1. if outdoor station 1 doesn't 4. Click End to end monitoring. existed, then it can not realize the monitoring.
- 2. Resident can choose different outdoor station by 🗲 and 🛒. If the chosen monitor doesn't exist, it 1. During monitoring, will exit monitoring and return to standby mode
- 3. During monitoring, resident can press to unlock for visitor, monitoring will end in 5 seconds after the door is unlocked.

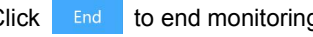

#### Talk with visitor

#### Steps: Monitor Talk End

resident can press Solo talk with visitor.

#### **Active Call**

Click \_\_\_\_\_ and enter intercom interface.

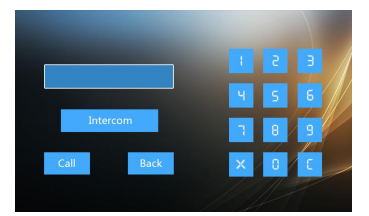

Calling Interface

Intercom between different apartments Steps: Call Ring Talk End

#### 1. Call

Input the room number and click Call to call;

2. Indoor station echoes back;

3. The called resident answers the call, then both sides can talk with each other.

4. Resident press S or click End to end the call.

#### **Check Messages**

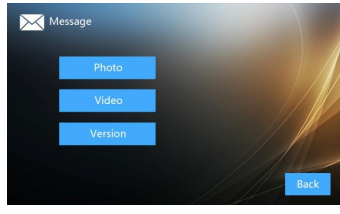

Message Checking

1. Click to check messages, captured photos, recorded videos and device information.

#### Video checking

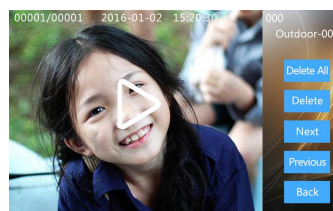

Video Checking

- 1. Click to check recorded videos.
- 2. While checking videos, click Next to choose the next one, click Previous to choose the last one, click Delete to delete the current one, click Delete All to empty the video record.

### Unit 3 System Setting

#### Language Setting

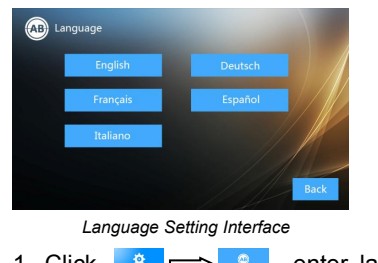

- 1. Click  $\implies$  , enter language 1. Click setting interface.
- 2. Language must be set in initial start-up.

#### Intercom in one apartment Steps:Call => Talk => End

1. Click Intercom to call the indoor station in one same apartment;

2. The called indoor station in the same apartment echoes back;

3. Resident can press S to answer the call. With one more press on S button, the call can be ended.

#### **Check Photos**

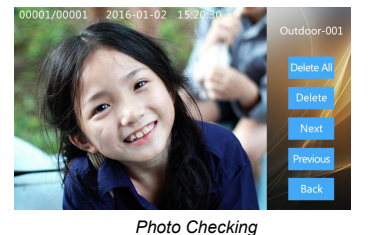

1. Click Photo to check photos.

2. While checking photos, click Next to choose the next one, click Previous to choose the last one, click Delete to delete the current one, Click Delete All to empty the photo record.

#### **Device Information**

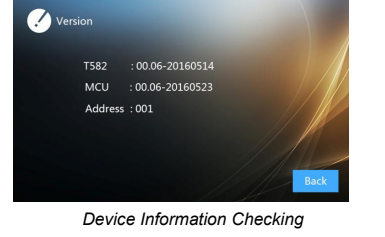

**Configuration Setting** 

Inputting Password

⇒

input

,

configuration

¢

passwordtoenter

to check device 1. Click information including software version and device address.

#### **Password Setting**

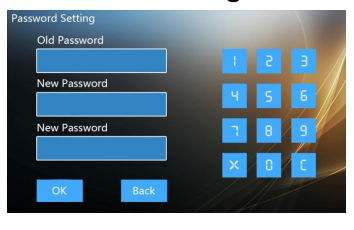

Password Setting

- 1. Click Password Setting to enter password 1. Click setting.
- 2. Input new password and input again to confirm.

#### **Unit 4 Installation Height**

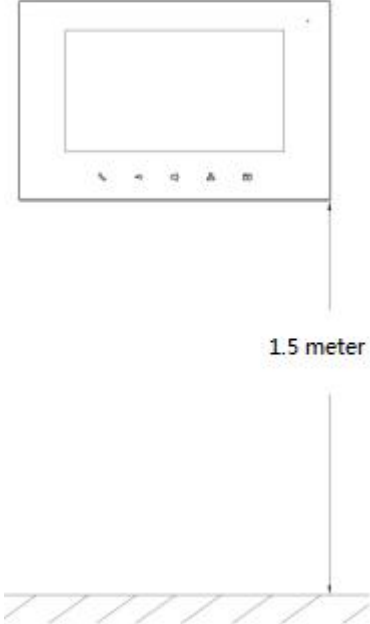

Suggested height for installation: 1.5m

#### **Unit 5 Installation Instruction**

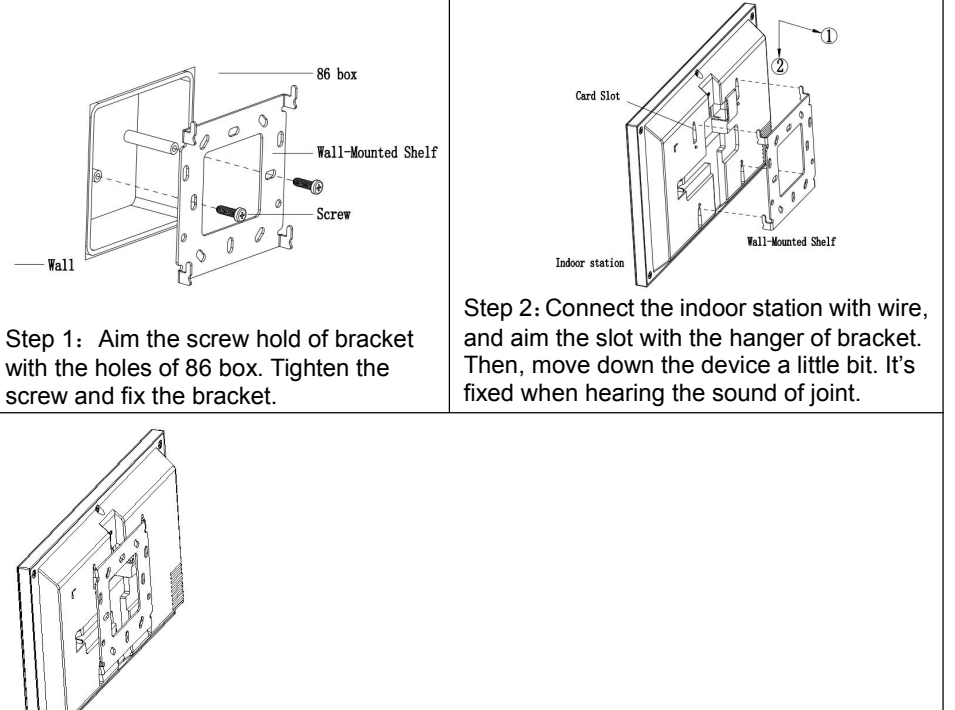

Effect Completion Map

#### Attentions

#### **Factory Reset**

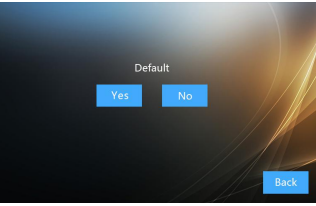

#### Factory Reset to enter factory reset interface.

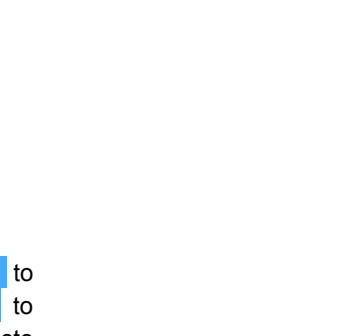

word is 123456.

Note:

setting.

1. Please keep devices away from strong magnetic field , high temperature , wet environment ;

| $\mathbb{A}$   |           | <b>Ĵ</b> |
|----------------|-----------|----------|
| Away from      | Away from | Prevent  |
| magnetic field | high-temp | moisture |

2. Please do not fall the devices to the ground or make them get hard impact ;

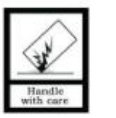

3、Please do not use wet cloth or volatile reagent to wipe the devices ;

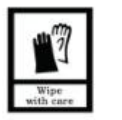

4、Please do not disassemble the devices.

#### **ADD Setting**

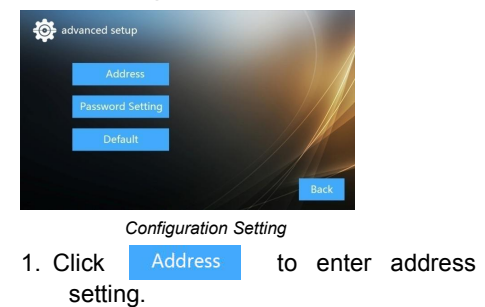

Add Setting Note

① Add setting from 001 to 200;

2 If there're multiple indoor stations in one apartment, address of all indoor stations should be the same.

3